## Eucalyptus 環境構築 Tips

BD10 を用いた Eucalyptus 環境構築を行った際に必要となった設定等, BD10 における Eucalyptus 環境構築の Tips を 4 点記載する。

- (1) VLAN クリーン環境の構築
- (2) VLAN クリーン環境の確認
- (3) Eucalyptus の MANAGED MODE 設定
- (4) カスタマイズ済マシンイメージの作成

なお,「VLAN クリーン」とは全てのスイッチポートが VLAN タグ付きパケットを許可/ 転送できる環境を示す。

1 VLAN クリーン環境の構築

シリアルにてスイッチに接続し,以下のコマンドを実行する。なお以下は,シャーシの 右下部にブレードを 10 枚挿した場合のコマンド例である。

interface gigabitether 0/3

- switchport mode trunk
- switchport turnk allowed vlan 10-20

switchport trunk native vlan 20

```
interface range gigabitether 0/13-24
```

switchport trunk

switchport trunk allowed vlan 10-20

switchport trunk native vlan 20

save exit

上記処理で,ポート3(外部ポート)とポート13-24(各ブレードの接続ポート)を VLAN クリーンに設定することができる。

## 2 VLAN クリーン環境の確認

ブレード A(192.168.30.31), ブレード B(192.168.30.32)を用いてタグ VLAN 環境を構築する。

[A] # vconfig add eth0 10

<sup>[</sup>A] # ifconfig eth0.10 1.2.3.4

<sup>[</sup>B] # vconfig add eth0 10

<sup>[</sup>B] # ifconfig eth0 10 1.2.3.2

接続の確認を行う。

[A] # ping 1.2.3.2[A] # ping 192.168.30.32

テスト用に作成した VLAN 環境の削除

[A] # vconfig rem eth0.10

[B] # vconfig rem eth0.10

なお,一定サイズ以上のファイル等 MTU 以上のサイズのデータを転送する場合,正常の 転送が終了しない可能性がある。その場合,以下のように設定を変更する。なお,デフォ ルトの MTU サイズは 1500 である。MTU の値は ifconfig コマンドで確認可能である。

[A] # ifconfig eth0.10 mtu 1400

[B] # ifconfig eth0.10 mtu 1400

Eucalyptus 環境においては,インスタンスの eth0 の MTU と,フロントエンドに構築されるプリッジ(eucabr10 等)の MTU のサイズを変更する必要がある。

3 Eucalyptus の MANAGED MODE 設定

Eucalyptus のインストールにより作成される設定ファイル(/etc/eucalyptus/eucalyptus.conf) を以下のように変更する。

[NodeController]

HYPERVISOR="xen"

VNET\_PUBINTERFACE="xenbr0"

VNET\_PRIVINTERFACE="xenbr0"

VNET\_BRIDGE="xenbr0"

VNET\_MODE="MANAGED"

FrontEnd

HYPERVISOR="xen"

NODES="<IP1> <IP2> ...."

VNET\_PUBINTERFACE="eth1"

VNET\_PRIVINTERFACE="eth0"

VNET\_BRIDGE="xenbr0"

VNET\_MODE="MANAGED"

VNET\_SUBNET="100.0.0.0"

VNET\_NETMASK="255.0.0.0"

VNET\_DNS="127.0.0.1"

VNET\_ADDRSPERNET="64" VNET\_PUBLICIPS="<IPa> <IPb> ..."

4 カスタマイズ済マシンイメージの作成

CentOS5.5 + Xen 3.0.3 + Eucalyptus 2.0.1 の環境にて,カスタマイズ済マシンイメージの作 成を行った。仮想マシンマネージャ等を用いて作成したマシンイメージをそのまま用いる ことはできず,稼働には以下の手順が必要となる。

(1) 仮想マシンマネージャ等を使用してマシンイメージ(cent.img)の作成

RedHat 系 OS は, デフォルトのままインストールするとディスクのパーティション分割 には LVM を使用する。Eucalyptus で用いるマシンイメージでは, LVM を使用することは推 奨されていない。そのため, インストール時には手動で LVM を用いないパーティション分 割を行なう必要がある。

また,/etc/sysconfig/network,/etc/sysconfig/network-script/ifcfg-eth0 等の MAC アドレス情報 を消しておく必要がある。これは,インスタンス稼働時に与えられる仮想 MAC アドレスと OS が認識している(上記ファイルに記載されている)MAC アドレスとの間に齟齬がある とNIC が起動しないためである。

(2) ルートファイルシステムの抜き出し

まず,マシンイメージのパーティション情報を取得する。

| # parted cent.img  |
|--------------------|
| (parted) U         |
| Unit? [compact]? b |
| (parted) p         |

上記コマンドにより,マシンイメージ内のパーティション状態をブロック単位で表示す ることができる。これにより,以下のような結果が得られる。

| Number | Start       | End         | Size        | Туре      | File system    | Flags |
|--------|-------------|-------------|-------------|-----------|----------------|-------|
| 1      | 32256B      | 2146798079B | 2146765824E | B primary | ext3           | boot  |
| 2      | 2146798080B | 3174958079B | 1028160000E | B primary | ext3           |       |
| 3      | 3174958080B | 3981035519B | 806077440B  | primary   | linux-swap(v1) |       |

これより,ルートファイルシステムは,32256 バイト目から始まり,大きさは2146765824 バイトであることがわかる。

ルートファイルシステムのみを抽出する。

# dd if=cent.img of=rootfs.img bs=1 skip=32256 count=2146765824

なお,1バイト毎のコピーには時間がかかるため,以下のように実行し,時間短縮を図る こともできる。 # dd if=cent.img of=rootfs.img bs=512 skip=63 count=4192902

(3) マシンイメージのバンドル

インスタンス起動の際に用いるマシンイメージとカーネル, ラムディスクをひとまとめ にする。

# euca-bundle-image -i rootfs.img --kernel eki-<hoge> --ramdisk eri-<hoge>

なお,この際にバンドルするカーネルとラムディスクとして,Eucalyptus コミュニティが 提供しているサンプルを用いる必要がある(euca-centos-5.3-x86\_64/xen-kernel/以下の vmlinuz 及び initrd)。これは,CentOS5系のXen(Xen 3.0.3)のバージョンが古いため,CentOS5系の ブートローダではマシンが起動できないためである。

## (4) マシンイメージのアップロード及び登録

# euca-upload-bundle -b <bundle name> -m <manifest>

# euca-register <manifest>

(5) 起動ファイル生成スクリプトの修正

デフォルトのままの起動ファイル(libvirt.xml)を用いると,起動時にコンソール画面への切替に失敗する。そこで,起動ファイルの生成スクリプト(/usr/share/eucalyptus/gen\_libvirt\_xml)に以下のような変更を加える必要がある。

<cmdline> ro</cmdline> <cmdline> ro xencons=tty</cmdline>

## (6) インスタンスの稼働

# euca-run-instance -k key01 -t c1.medium -n 1 eri-<hoge>

上記の例では,マシンイメージは c1.medium の大きさで稼働させている。ディスクサイズ は 5GB 与えられる。5GB の内訳は,sda1 として上記 rootfs.img,sda2 として/mnt 領域,sda3 として固定長の swap 領域(デフォルトでは 512M)となる。/mnt は 5GB から sda1,sda3 の 値を引いた残りとなる。

Eucalyptus コミュニティでは,上記カスタマイズ済マシンイメージの作成よりも,サンプ ルイメージの拡張が推奨されている。その場合は,以下のようにループバックデバイスを 用いて操作を行なう。

<sup>#</sup> mount -o loop disk.img /mnt

<sup>#</sup> yum --installroot=/mnt install <hoge>

<sup>#</sup> umount /mnt